# Utiliser la visiconférence avec zoom

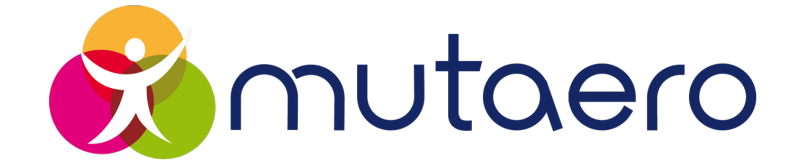

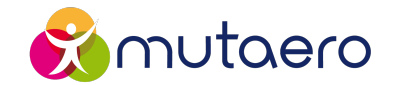

## Menu

**O1** <u>Télécharger et installer Zoom</u>

- **02** <u>Rejoindre une visioconférence Zoom</u>
- **03** <u>Utiliser une visioconférence Zoom</u>

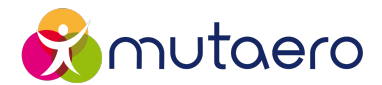

#### 1. Accédez au site Internet officiel de Zoom (zoom.us)

3

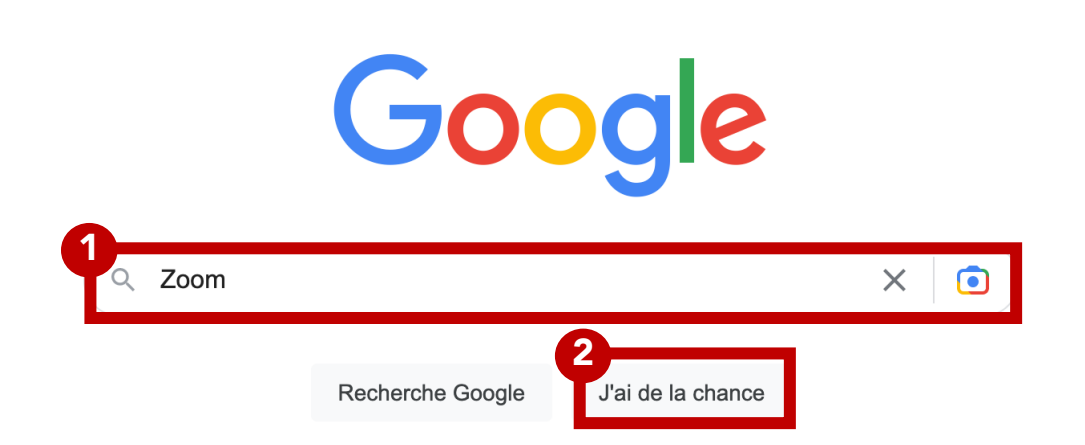

 Zoom https://zoom.us · Traduire cette page :
 Zoom: One platform to connect Modernize workflows with Zoom's trusted collaboration tools: including video meetings, team chat, VoIP phone, webinars, whiteboard, contact center, ...

Sign In Zoom is the leader in modern enterprise video ...

Rencontrez-vous en face-à ... Zoom Meeting se synchronise avec votre système de ...

Participer à une réunion Comment participer à une réunion Zoom sur le Desktop Client ...

**Download** Download Zoom apps, plugins, and add-ons for mobile devices ...

Autres résultats sur zoom.us »

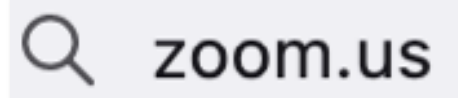

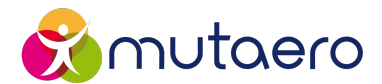

#### 2. Accédez à la plateforme de ressources Zoom

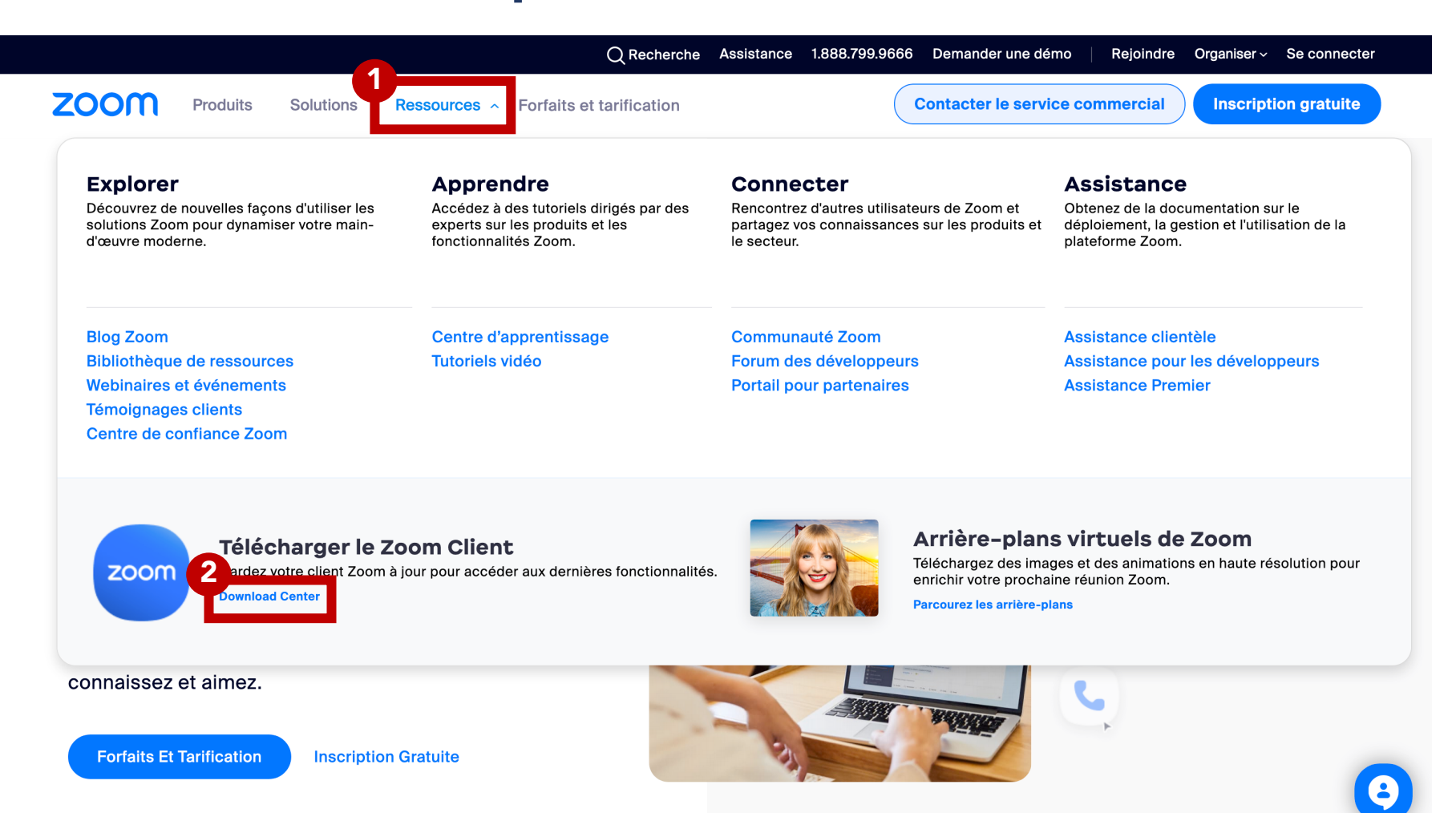

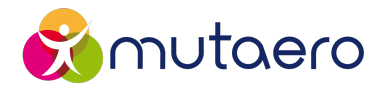

#### 3. Téléchargez le client de bureau Zoom

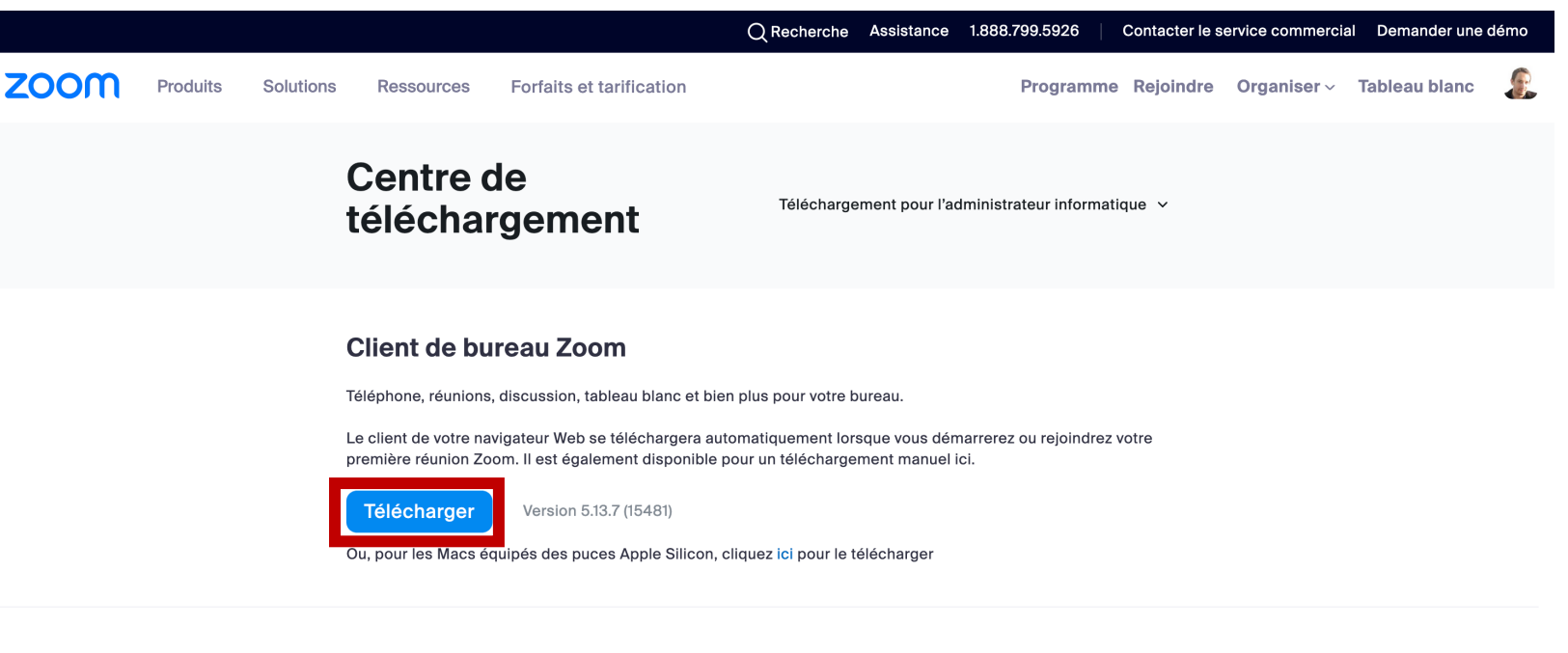

#### **Extension Microsoft Outlook**

L'extension Zoom pour Outlook sur le web s'installe sur la barre latérale de Microsoft Outlook et vous permet de démarrer ou d'organiser une réunion en un clic.

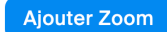

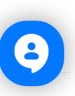

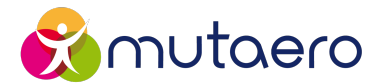

#### 4. Ouvrez le fichier EXE (Windows) ou PKG (Mac) téléchargé

| Gmail 🕒 YouTube          | 🔀 Maps                                                                                                    |                                                                                                    |                                                                                     |
|--------------------------|----------------------------------------------------------------------------------------------------|----------------------------------------------------------------------------------------------------|-------------------------------------------------------------------------------------|
|                          |                                                                                                    | Assistance 1.888.799.9666 Demander u                                                                                                    | une démo Rejoindre Organiser - Se connec                                            |
| zoom                     | terconaryc                                                                                                    | Contrôle de compte d'utilisateur<br>Voulez-vous autoriser cette application à<br>apporter des modifications à votre appareil ?                                        | × mmercial Inscription gratuite =                                                   |
|                          | Client de burea<br>Téléphone, réunions, discu<br>Le client de votre navigate<br>première réunion Zoom. Il<br>Télécharger V<br>Télécharger le client 32 bit | Zoom Video communications, Inc.<br>Éditeur vérifié : Zoom Video Communications, Inc.<br>Origine du fichier : Disque dur sur cet ordinateur<br>Afficher plus de détail | ou rejoindrez votre                                                                 |
| //zoom.us/client/5.13.7. | 12602/ZoomInstallerFull.exe                                                                                                    |                                                                                                    | Activer Windows<br>Accédez aux paramètres pour activer<br>Windows.<br>Tout afficher |

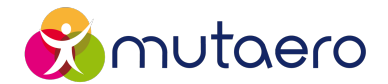

#### 5. Terminez l'installation

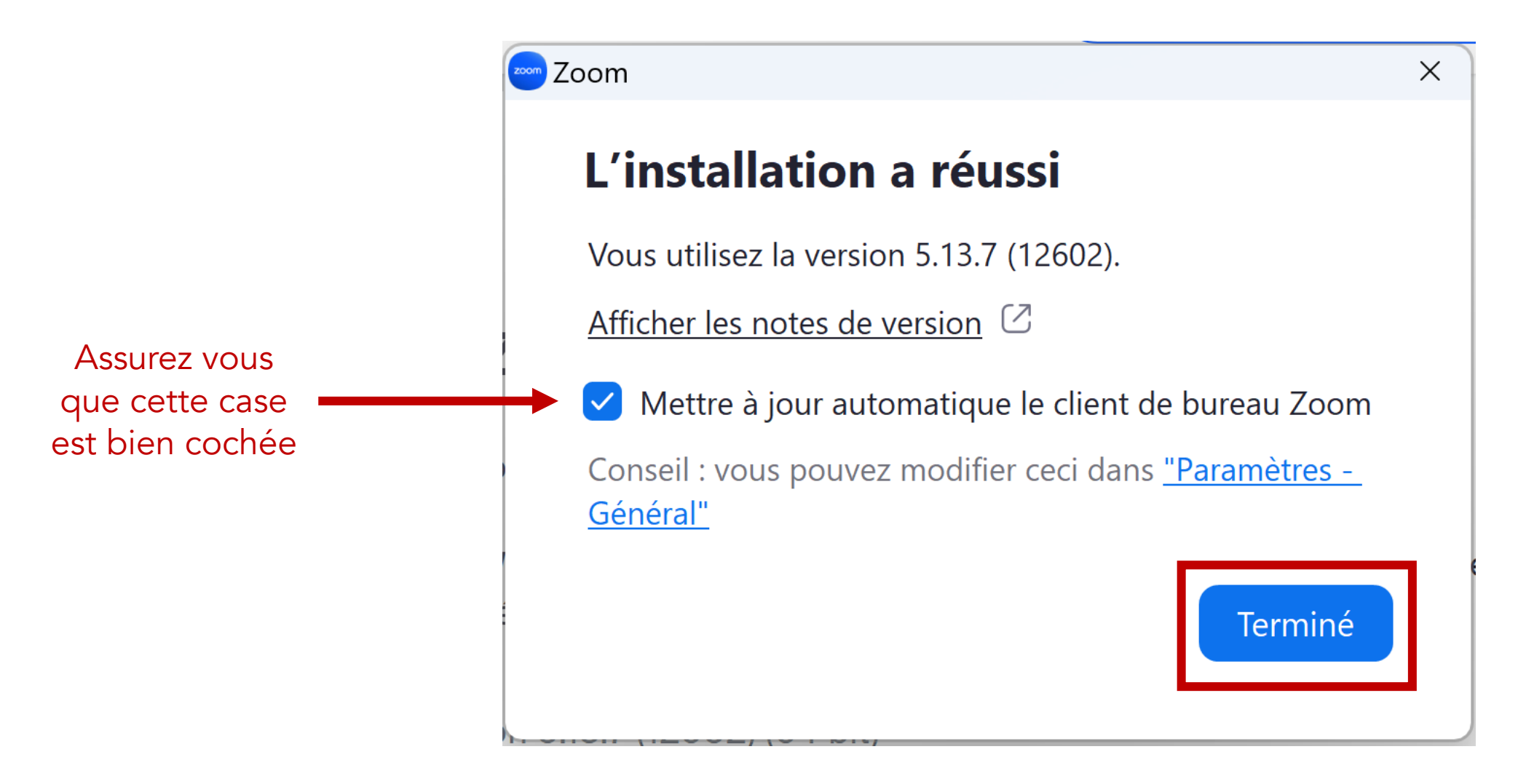

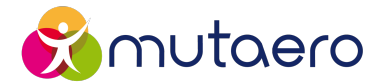

#### 1. Cliquez sur le lien présent dans le mail d'invitation

| oi 🔻                                                                                                    |                                                                                                    | @ 12:00 (il y a 0 minute) 🛧 😳 ← 🚦     | 0            |
|----------------------------------------------------------------------------------------------------|----------------------------------------------------------------------------------------------------|---------------------------------------|--------------|
| févr.                                                                                                    | Prochaine webconférence Mutaero                                                                                                    | Planning                              | -            |
| 19                                                                                                    | Date lun. 19 févr. 2024 12:00 – 12:30 (UTC+1)                                                                                                    | lun. 19 fevr. 2024                    |              |
| lun. 🔽                                                                                                    | Lieu https://us02web.zoom.us/j/82688199308?                                                                                                    | Aucun événement précédent             |              |
|                                                                                                    | pwd=MGF2bINS2GdoN2wvel24M1dmNnQzdz09<br>Qui                                                                                                    | 12:00 Prochaine webconférence Mutaero | +            |
|                                                                                                    | S'inscrire à Google Agenda »                                                                                                    | Aucun evenement ulterieur             |              |
| aero vous invi                                                                                                    | ite à sa prochaine webconférence<br>Réunion                                                                                                    | Clique                                | 67 SI        |
| aero vous invi<br>sindre Zoom F<br>s://us02web.zo<br>le réunion: 820<br>e secret: 0682                                                    | ite à sa prochaine webconférence<br>Réunion<br>pom.us/j/82688199308?pwd=MGFZbINSZGdoN2wvelZ4MTdmNnQzdz09<br>6 8819 9308<br>71                                                                                                    | Clique                                | ez sı<br>ien |
| aero vous invi<br>sindre Zoom F<br>s://us02web.zo<br>e réunion: 820<br>e secret: 0682                                                     | ite à sa prochaine webconférence<br>Réunion<br>pom.us/j/82688199308?pwd=MGFZbINSZGdoN2wvelZ4MTdmNnQzdz09<br>6 8819 9308<br>71                                                                                                    | Clique                                | ez sı<br>ien |
| aero vous invi<br>sindre Zoom F<br>s://us02web.zo<br>e réunion: 820<br>e secret: 0682<br>seule pression<br>532050468,,83<br>532158782,,82 | ite à sa prochaine webconférence<br>Réunion<br>bom.us/j/82688199308?pwd=MGFZbINSZGdoN2wvelZ4MTdmNnQzdz09<br>6 8819 9308<br>71<br>n sur l'appareil mobile<br>2688199308#,,,,*068271# États-Unis<br>2688199308#,,,,*068271# États-Unis (Tacoma) | Clique                                | ez sı<br>ien |

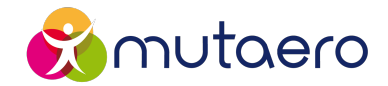

#### 2. Ouvrez l'application Zoom depuis le navigateur

| <b>2</b> Une seule plateforme pour entre <b>X</b>          | Download Center for Zoom App 🗙   M Atelier Yoga en ligne ! - william X 🚱 Lancer la réunion - Zoom | x + ~ - 0 ×                                                                    |                                            |
|------------------------------------------------------------|---------------------------------------------------------------------------------------------------|--------------------------------------------------------------------------------|--------------------------------------------|
| $\leftrightarrow$ $\rightarrow$ $C$ $$ us02web.zoom.us/j/8 | 1258737500?pwd=YUVRWERoYIpISmZYR2xHN2x0QVE2Zz09#success                                           | 🖻 🛧 🗖 🔍 🗄                                                                      |                                            |
| M Gmail 🗈 YouTube Ҟ Maps                                   | Ouvrir zoom.us (Mac) ?                                                                            |                                                                                |                                            |
| ZOOM                                                       | https://us02web.zoom.us souhaite ouvrir cette application.                                        | Assistance Français <del>-</del>                                               |                                            |
|                                                            | A<br>Ouvrir zoom.us (Mac)                                                                         |                                                                                | Il est possible d'ouvrir le lien<br>soit : |
| Clic                                                       | quez <b>Ouvrir Zoom Meetings</b> sur la boîte de dialogue qui s'affiche da<br>navigateur          | <ul> <li>A) Depuis l'invite proposé par<br/>le navigateur</li> </ul>           |                                            |
| _                                                          | Si vous ne voyez pas de boîte de dialogue, cliquez ci-dessous su<br>Lancer la réunion             | <ul> <li>B) Depuis le bouton « Lancer la réunion » sur la page Zoom</li> </ul> |                                            |
| En re                                                      | ejoignant une reunion, vous acceptez nos Conditions d'utilisation et Déclaration de con           | Activer Windows<br>Accédez aux paramètres pour active<br>Windows.              |                                            |
| ─ 12°C<br>Nuageux                                          | 📕 Q 🖬 🗭 📜 C 💽 🗉                                                                                   | へ <table-cell> 📑 d) 🗈 17:29<br/>25/02/2023</table-cell>                        |                                            |

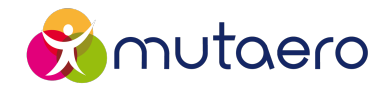

#### 3. Saisissez votre nom avant d'accéder à la réunion

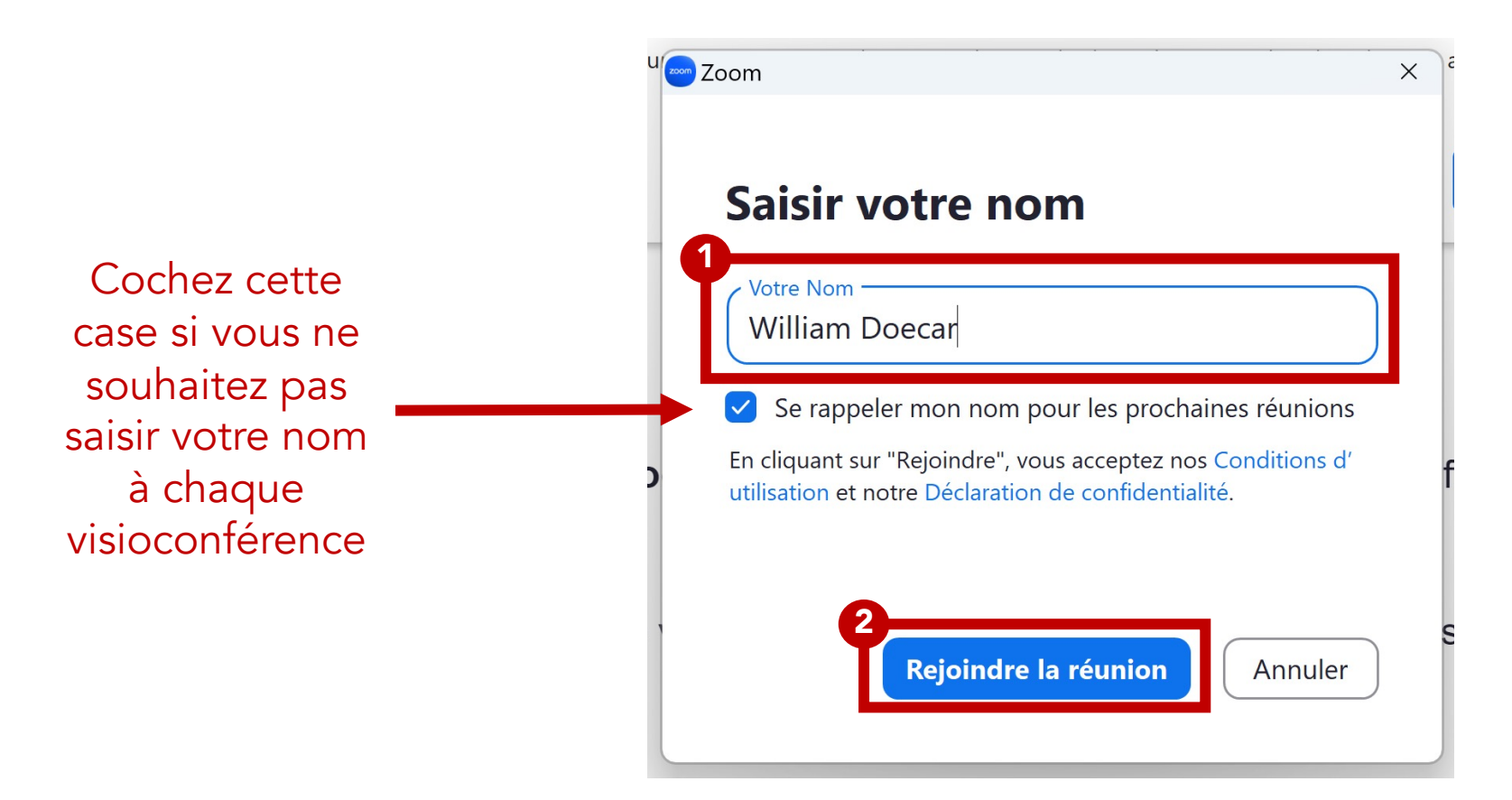

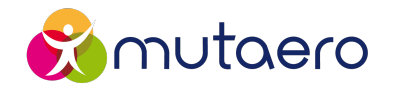

## 4. <u>S'il s'agit de votre première connexion</u>, vous devez accepter la politique de confidentialité de Zoom

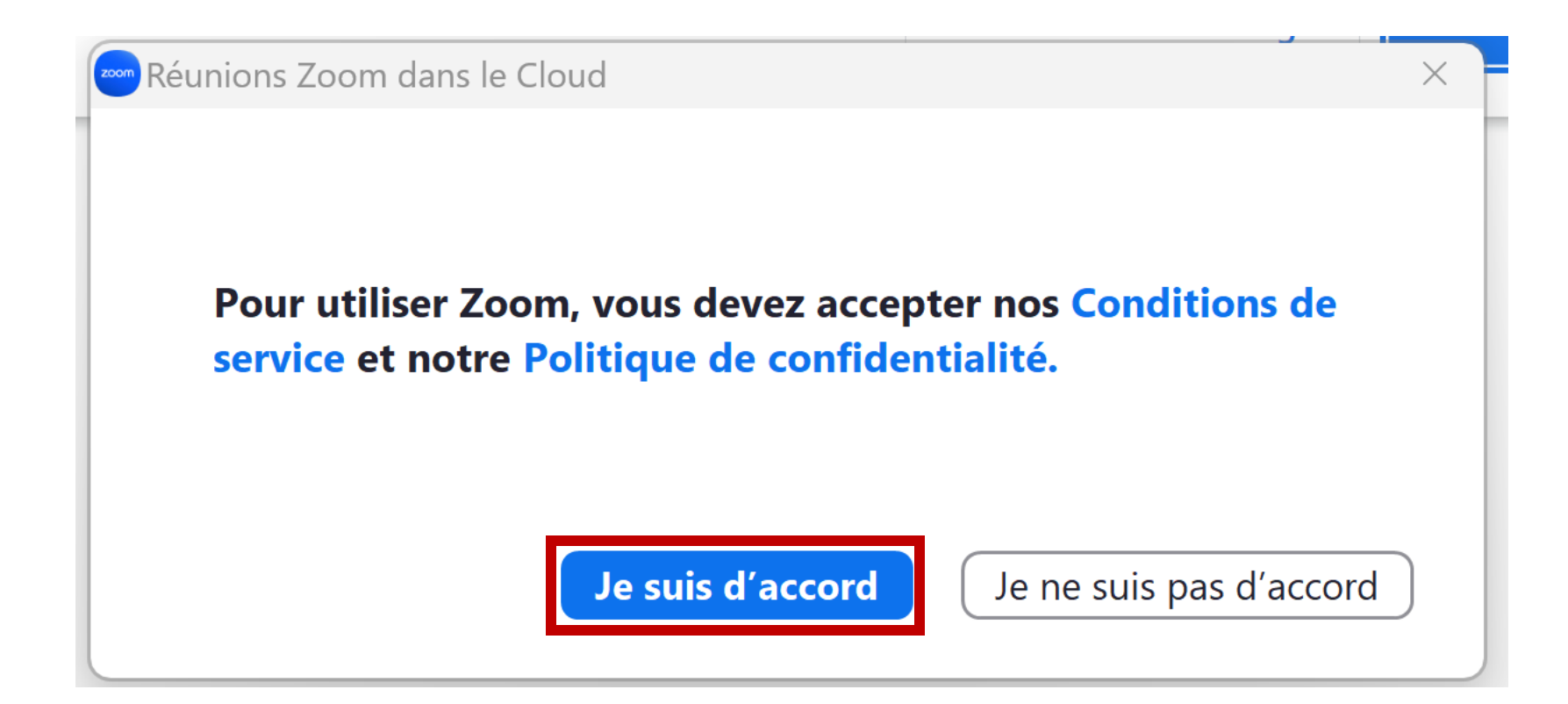

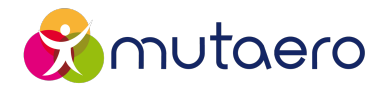

## 5. Patientez dans la salle d'attente virtuelle en attendant que l'animateur vous autorise à entrer

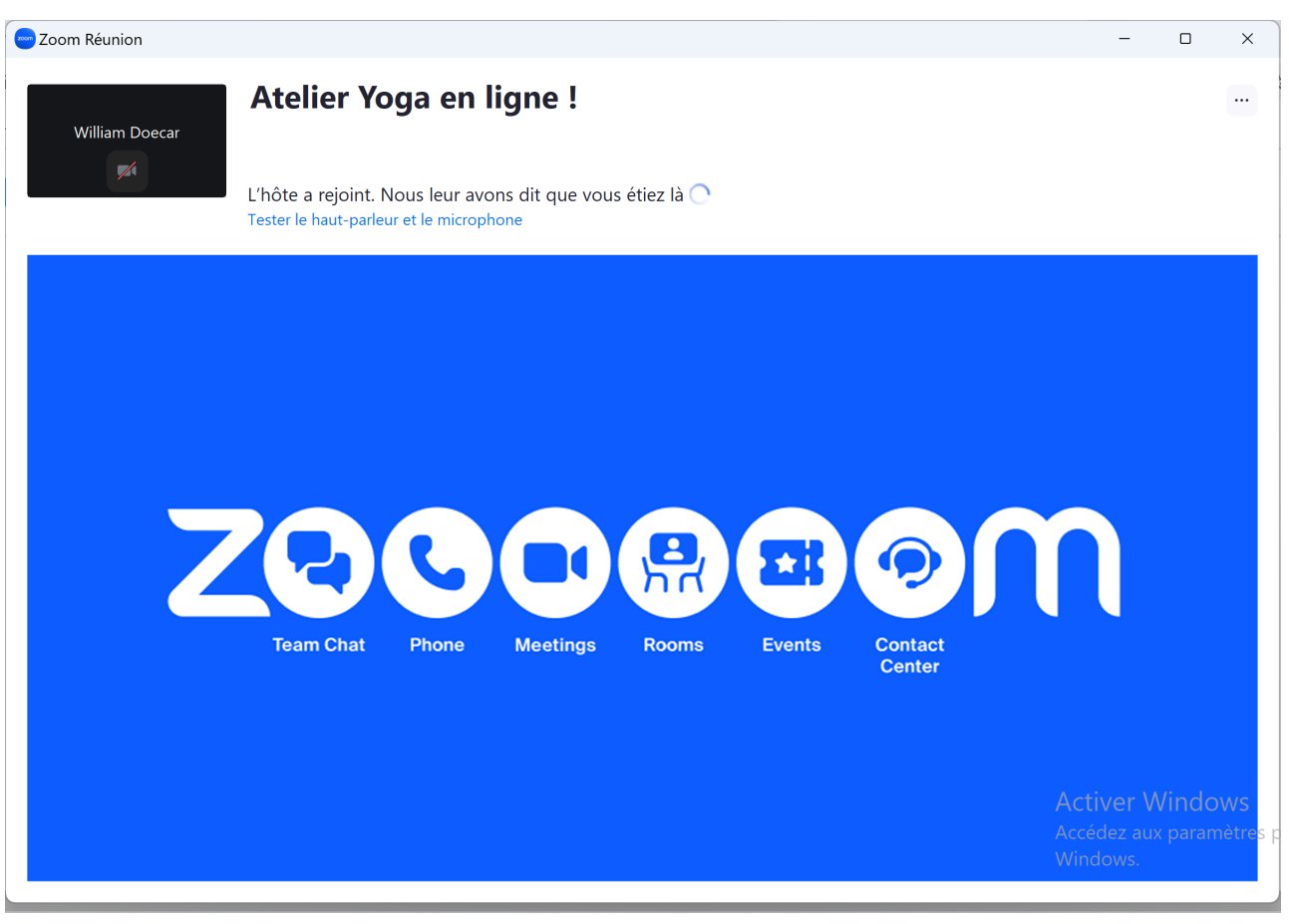

© FFPE - Ce document ne peut être diffusé ou reproduit sans l'autorisation de son auteur

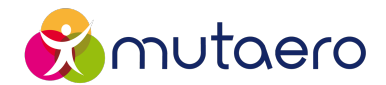

#### 6. Rejoignez l'audio de la visioconférence par l'ordinateur

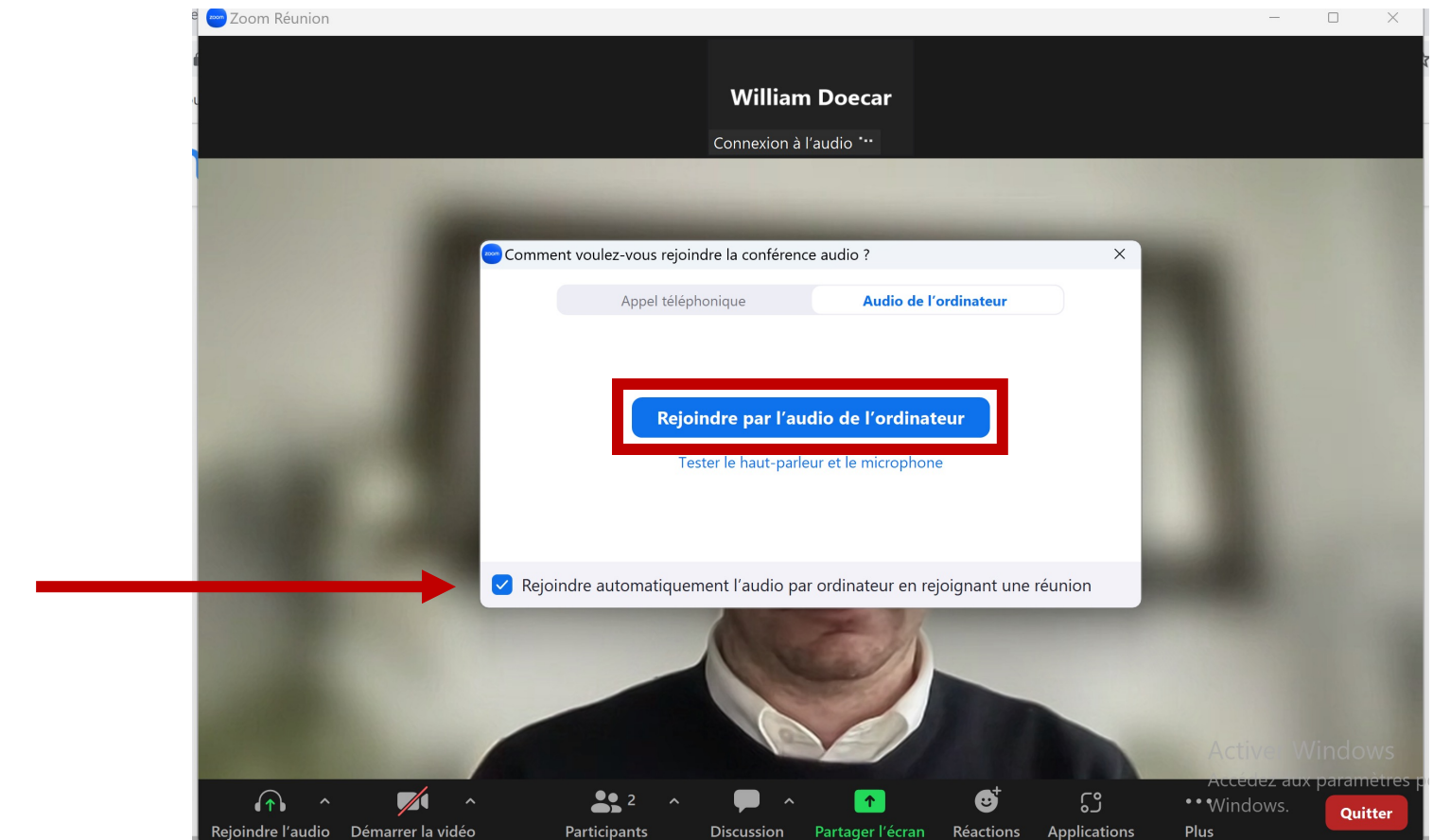

Cochez cette case si vous ne souhaitez pas voir apparaître cette fenêtre à chaque visioconférence

# Utiliser la visioconférence Zoom

#### **Utiliser la visioconférence**

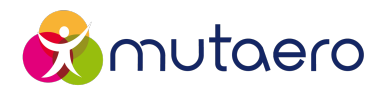

#### Présentation globale de l'interface de visioconférence

Affichage des participants

Affichage de l'intervenant « actif »

Paramétrage vidéo et sonore

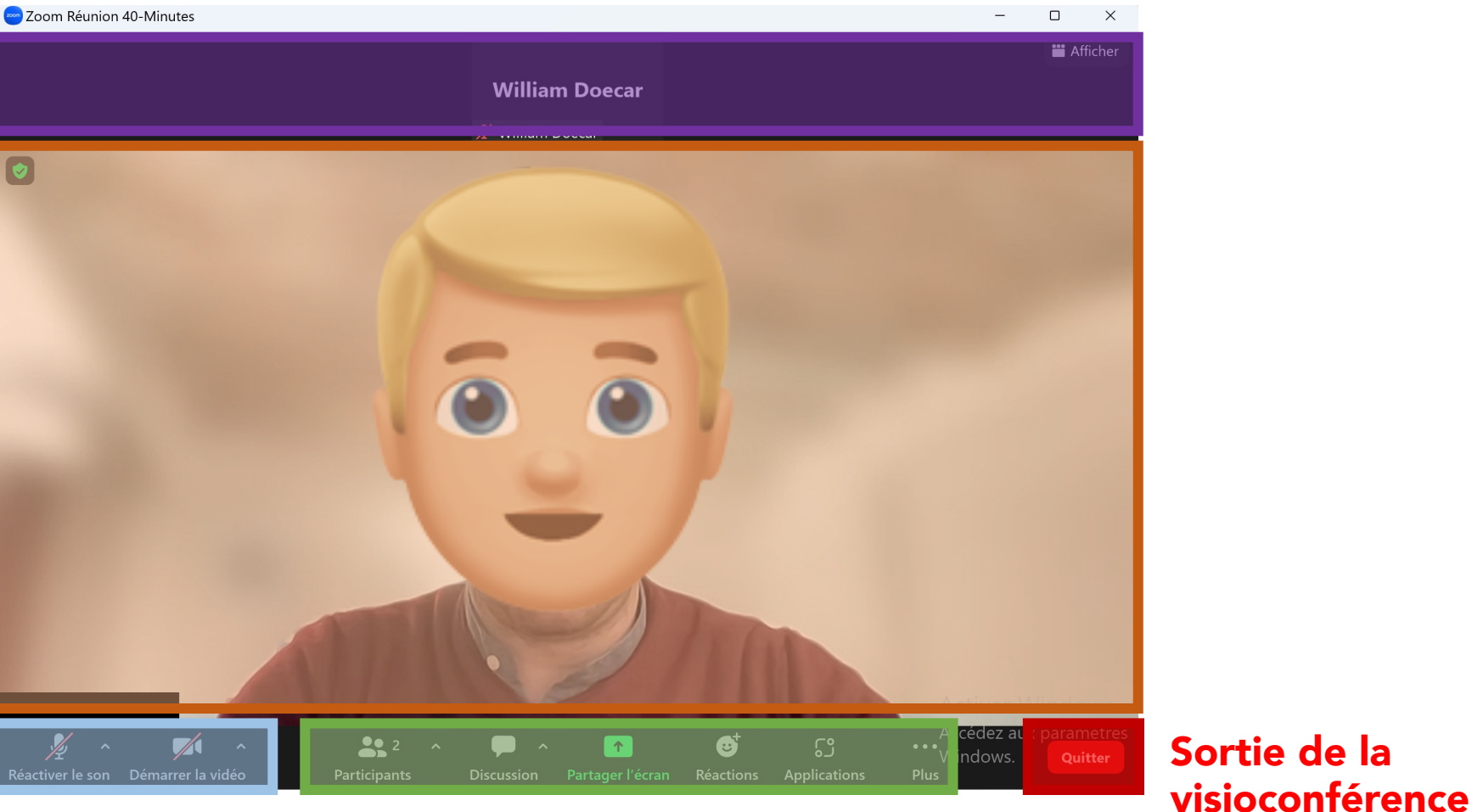

Modes d'interaction pendant la visioconférence

#### Utiliser la visioconférence

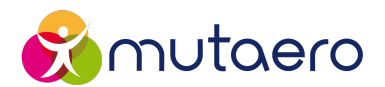

Paramétrer l'affichage des participants

## Cliquez sur le bouton « Afficher » pour modifier la disposition des images à l'écran

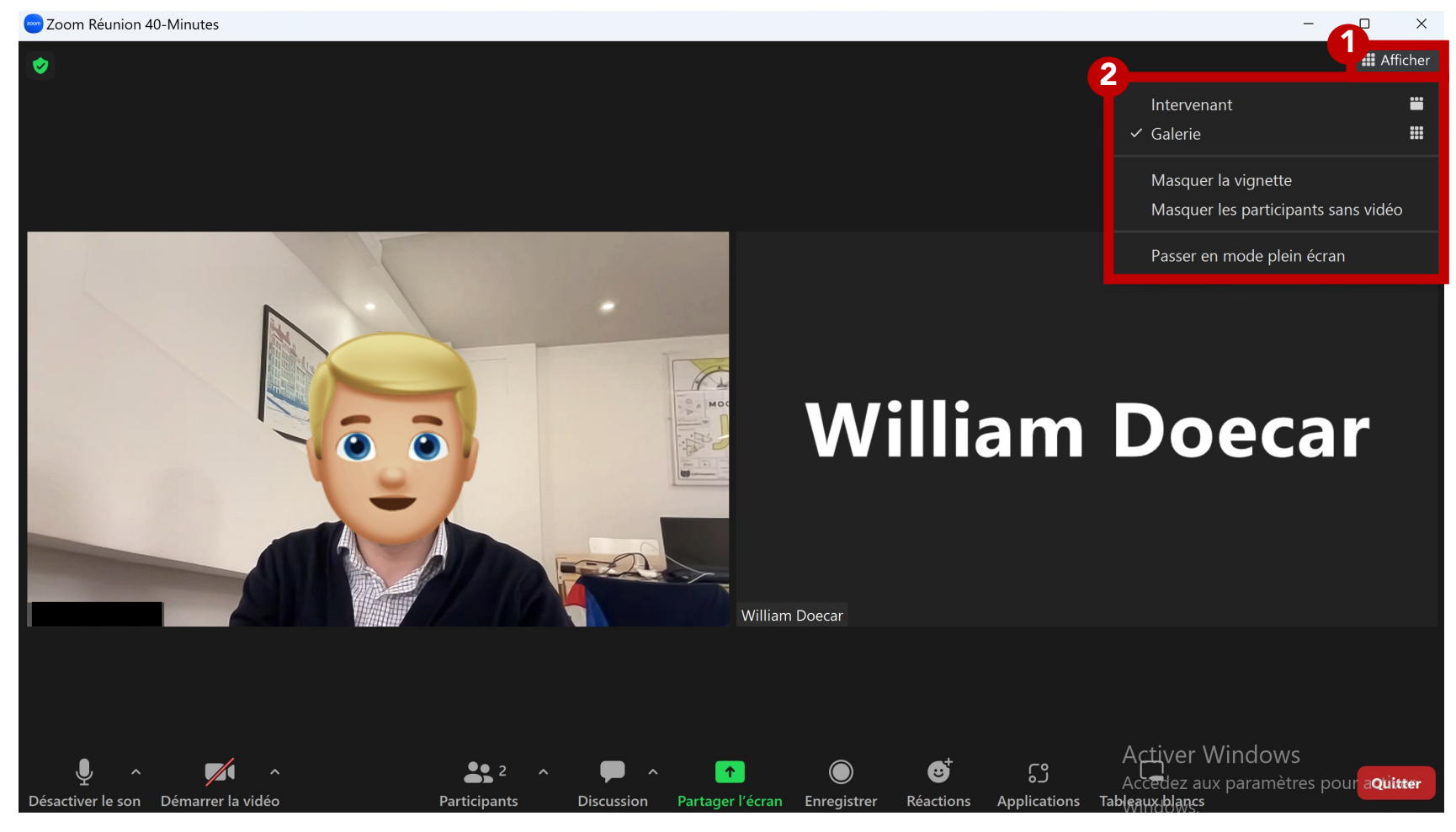

#### **Utiliser la visioconférence** *Paramétrer le microphone*

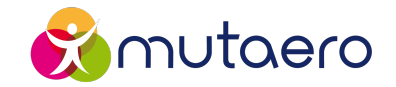

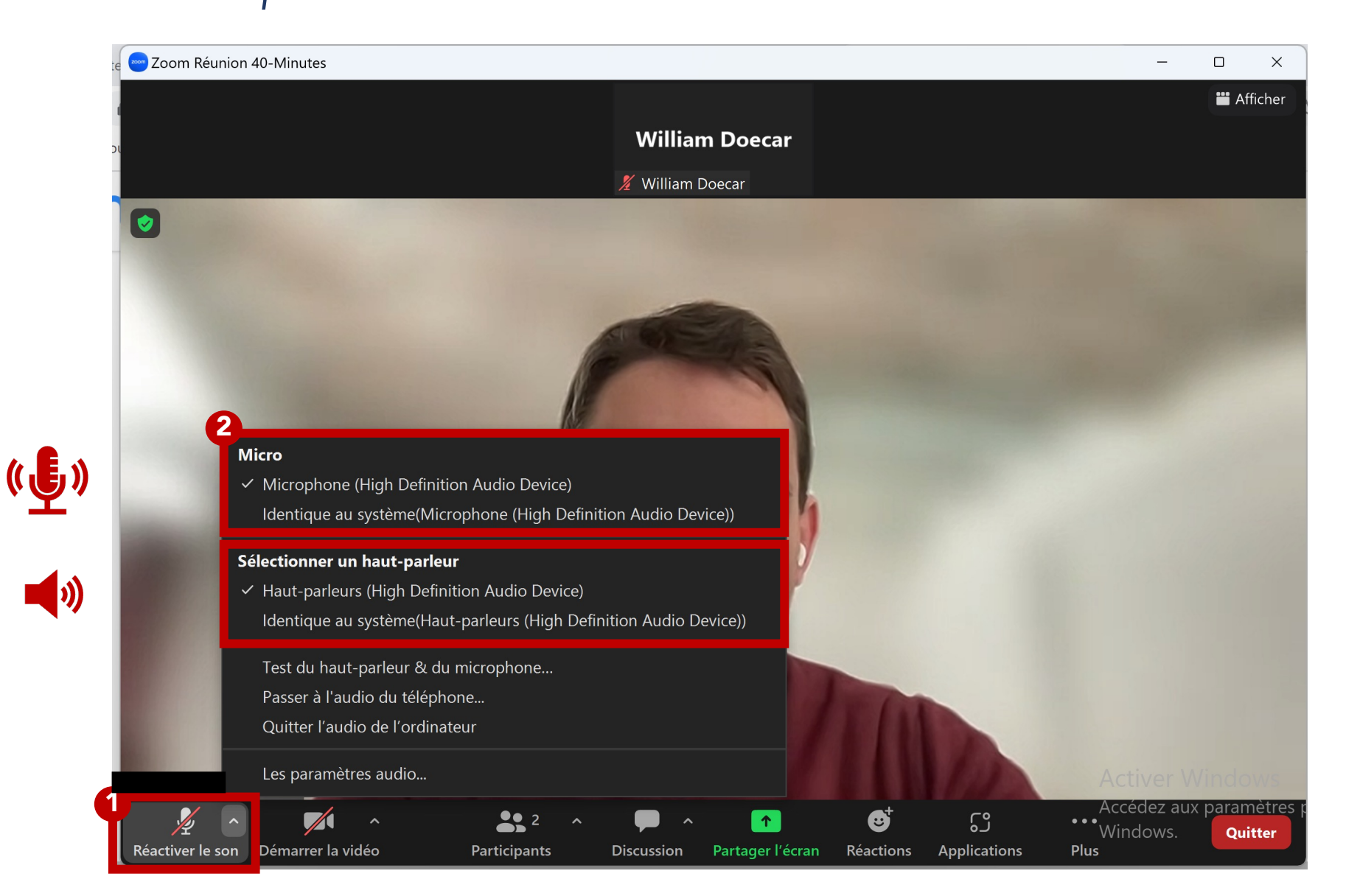

## Utiliser la visioconférence

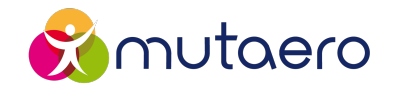

#### Paramétrer la caméra

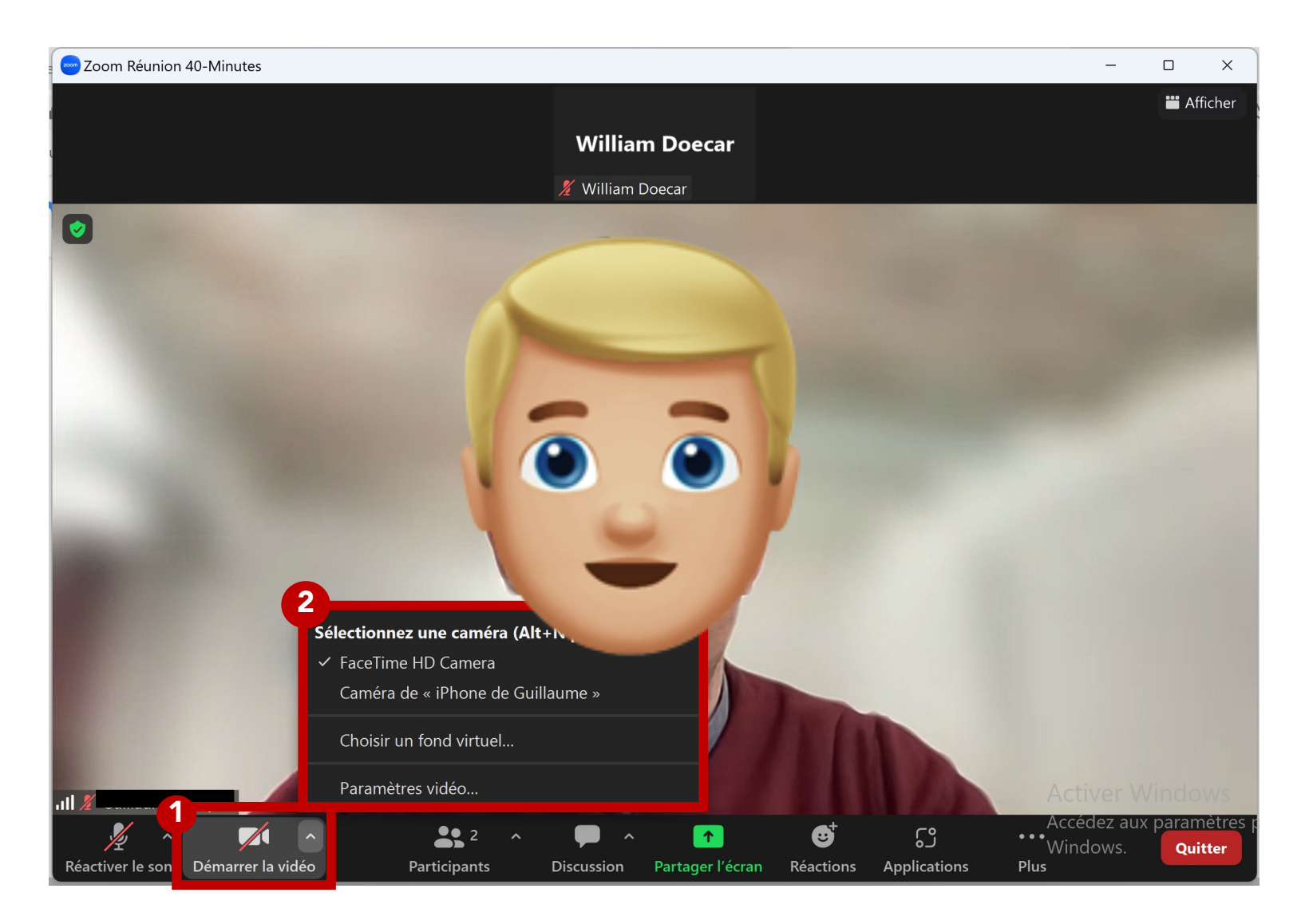

#### **Utiliser la visioconférence** Discuter et réagir

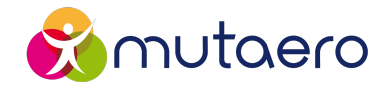

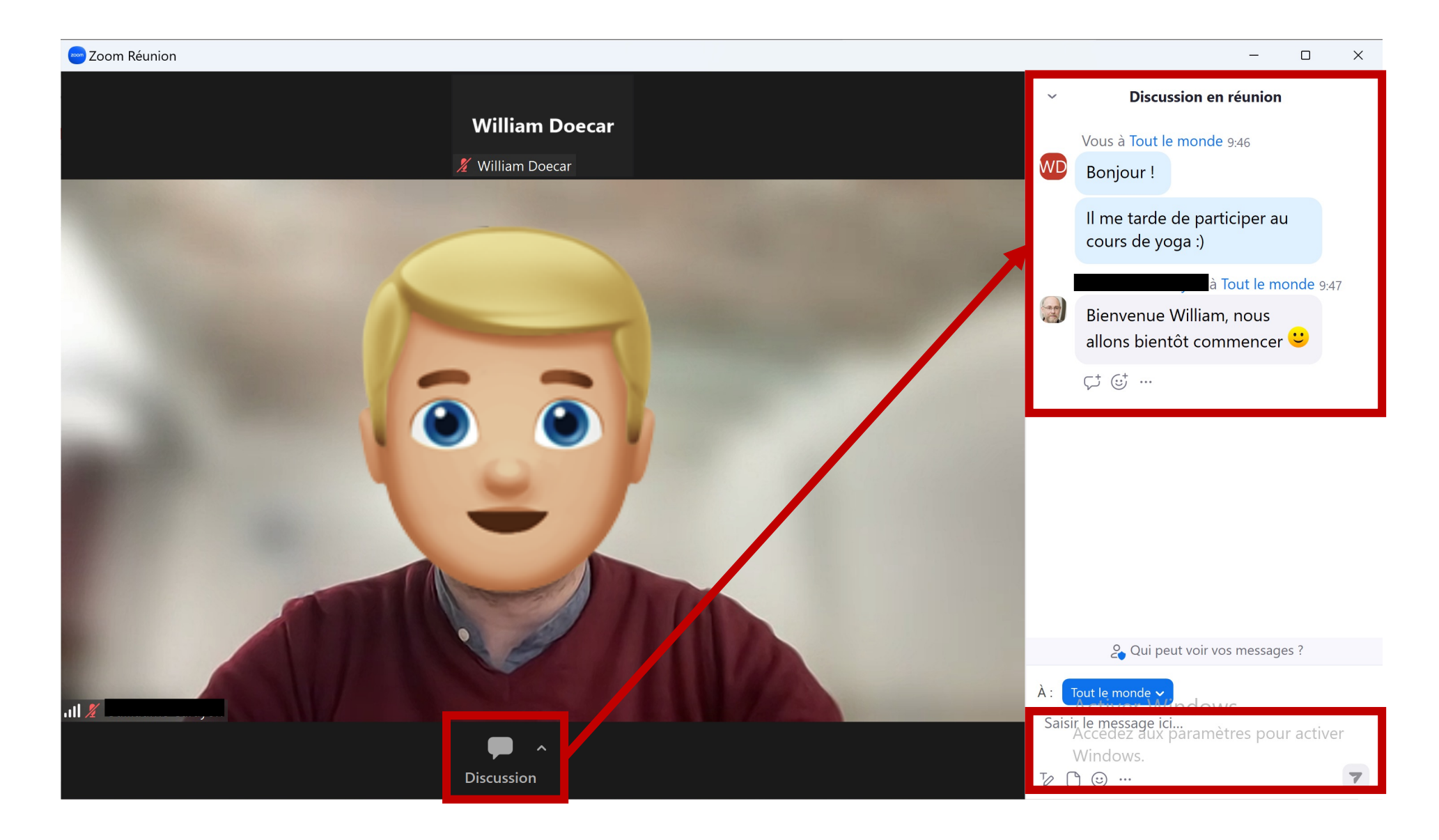

#### **Utiliser la visioconférence** *Réagir ou lever la main*

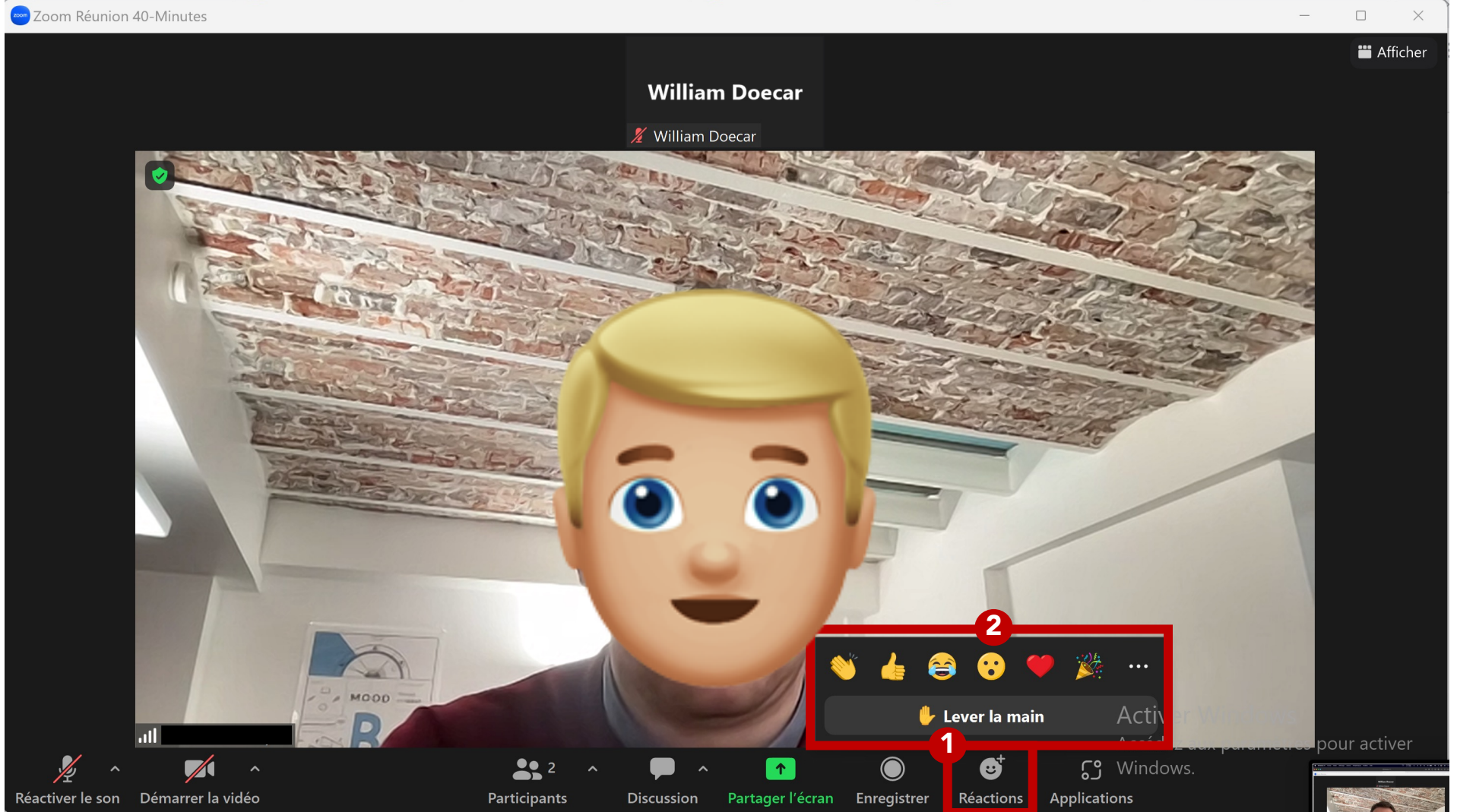

mutaero

Lever la main signifie à l'animateur que l'on souhaite prendre la parole pendant la visioconférence

#### **Utiliser la visioconférence** Quitter la visioconférence

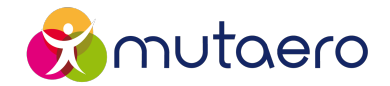

Annuler

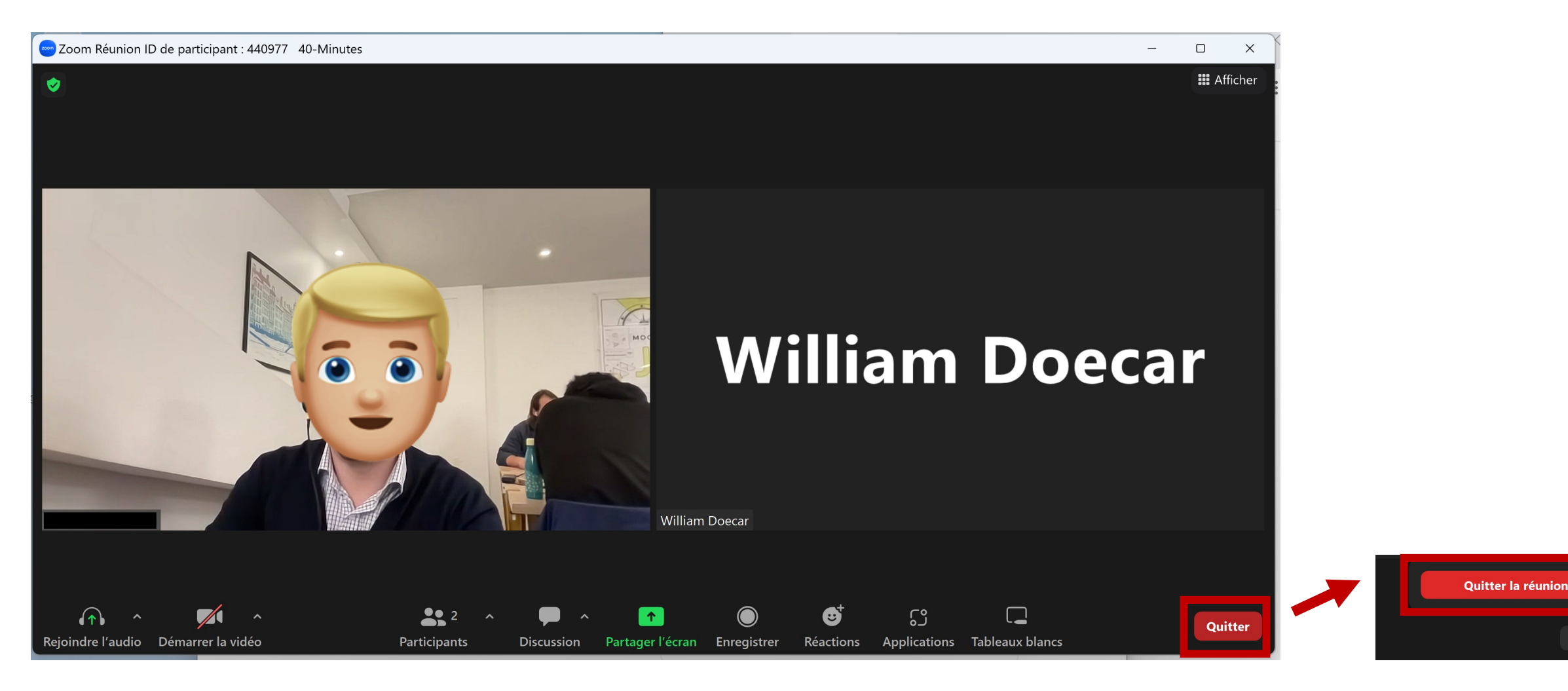

Support réalisé par :

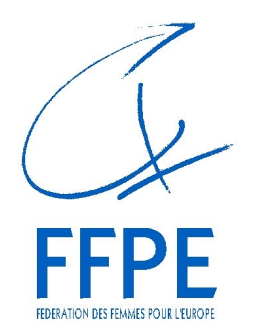

#### Fédération des Femmes pour l'Europe

1 rue Léon Jouhaux 31500 Toulouse

05.34.90.99.92 <u>contact@ffpe-toulouse.org</u> <u>www.ffpe-toulouse.org</u>

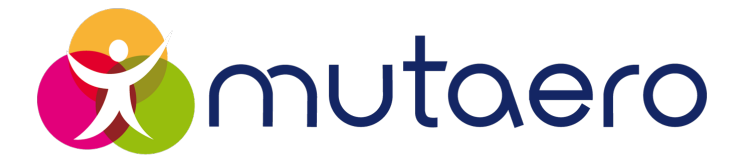

#### **Mutuelle Mutaero**

34 boulevard Riquet 31015 Toulouse

09.69.36.80.80

accueil@mutaero.net

www.mutaero.net